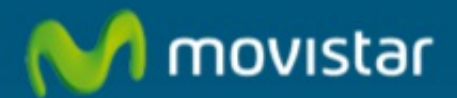

Configurar una cuenta de correo en Microsoft ® Outlook 2007 con servidor POP3

## Cómo Configurar una cuenta de correo en Microsoft ® Outlook 2007 con servidor POP3

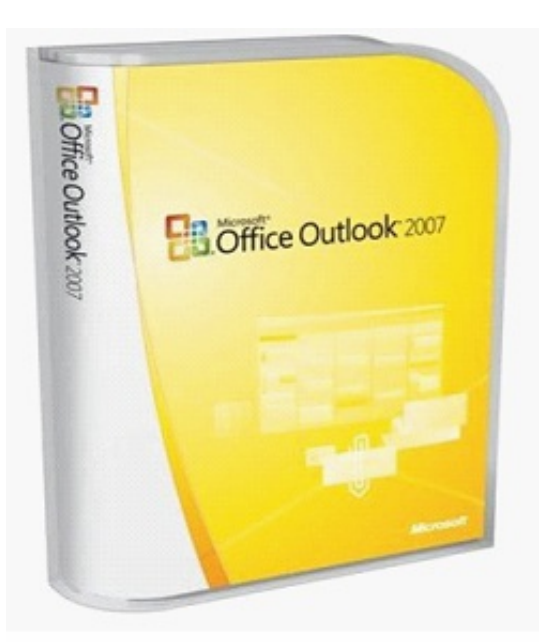

En este manual de ayuda mostramos cómo configurar Microsoft® Outlook 2007 con servidor POP3.

En informática se utiliza el Post Office Protocol (POP3, Protocolo de la oficina de correo) en clientes locales de correo para obtener los mensajes de correo electrónico almacenados en un servidor remoto. Es un protocolo de nivel de aplicación en el Modelo OSI.

Abrimos el gestor de correo Microsoft® Outlook 2007. Seleccionamos la pestaña "Herramientas" (1), hacemos clic en "Configuración de la cuenta" (2).

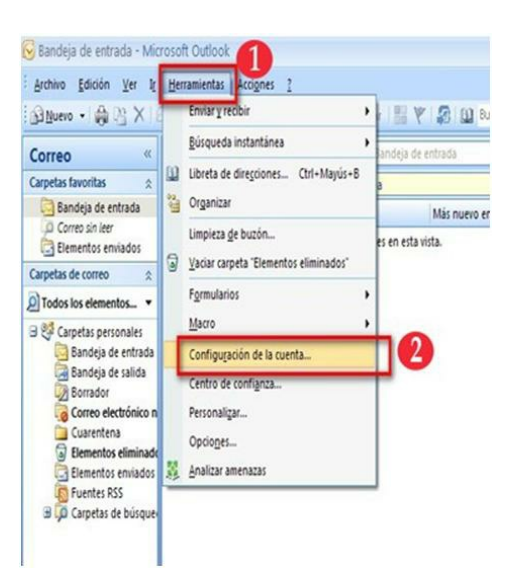

Pulsamos la opción: "Nuevo".

| Cuentas de con<br>Puede agrega | rreo electrónico<br>ar o quitar una cuent | a. Puede selecc | cionar una cuenta y car   | nbiar su configuración. |
|--------------------------------|-------------------------------------------|-----------------|---------------------------|-------------------------|
|                                | and the set of the set                    | Eventer DSS     | Listas de SharePoint      | Calendarios de Internet |
| Correo electrónico             | Archivos de datos                         | Fuentes Roo     | Listas de Sridi er oli it | Calchdarios de Internet |
| Correo electrónico             | Reparar                                   | ambiar 📀 I      | Establecer como predet    | terminado 🗙 Quitar 🖓    |

Marcamos: "Configurar manualmente la opciones del servidor..." (1) y pulsa en "Siguiente" (2).

| Configuración automática de la cuenta<br>Conéctese a otros tipos de servidores. |                                                                            | Ť |
|---------------------------------------------------------------------------------|----------------------------------------------------------------------------|---|
| O Cuenta de correo electrónico                                                  |                                                                            |   |
| Su nombre:                                                                      | Elempio: Yolanda Sánchez                                                   |   |
| Dirección de correo electrónico:                                                |                                                                            |   |
|                                                                                 | Ejemplo: yolanda@contoso.com                                               |   |
| Contraseña:                                                                     |                                                                            |   |
| Repita la contraseña:                                                           |                                                                            |   |
|                                                                                 | Escriba la contraseña proporcionada por su proveedor de acceso a Internet. |   |
| Plensajeria de texto (SMS)                                                      |                                                                            |   |
|                                                                                 |                                                                            |   |
| Configurar manualmente las                                                      | opciones del servidor o tipos de servidores adicionales                    |   |
|                                                                                 |                                                                            |   |

Seleccionamos "Correo electrónico de Internet" (1) y pulsamos "Siguiente" (2).

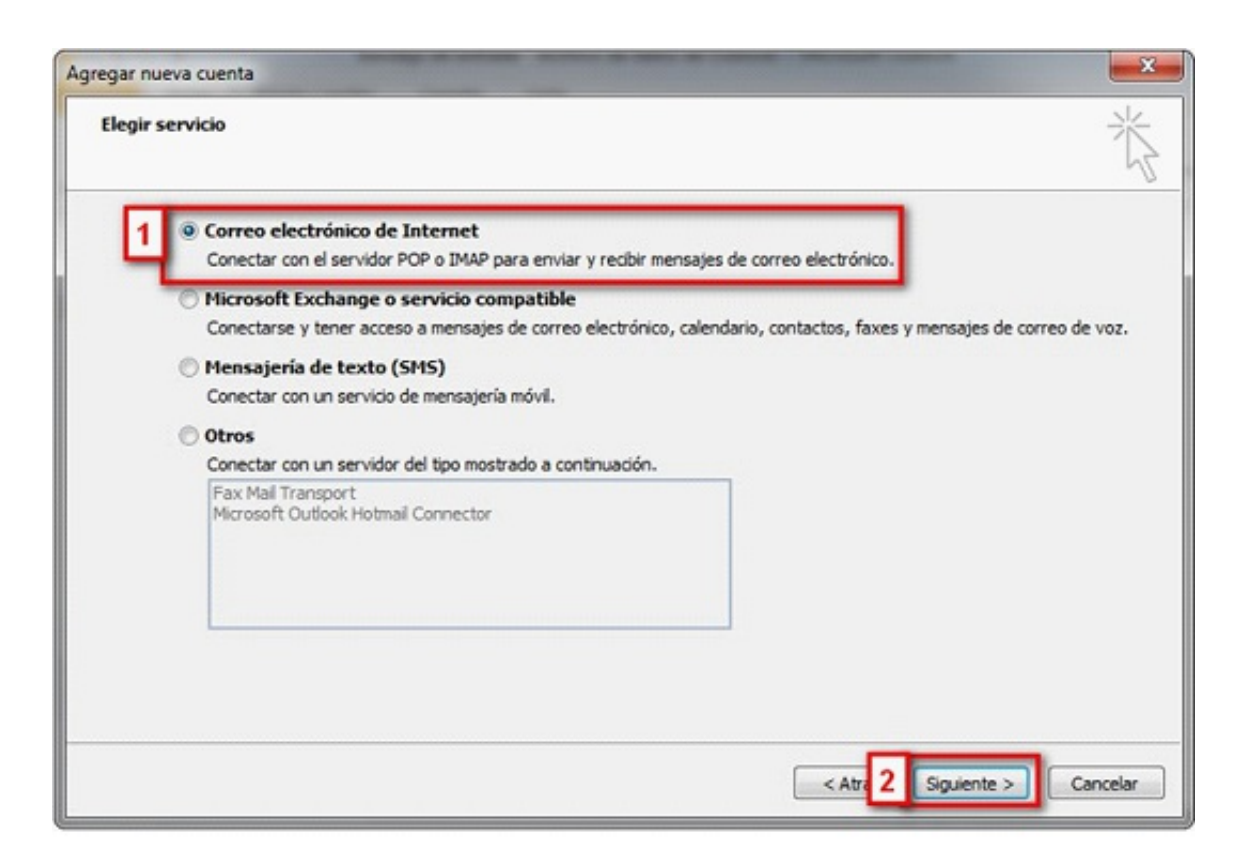

Rellenamos los campos como en el ejemplo de la imagen.

Datos necesarios para configurar el servidor POP3:

- 1. Correo electrónico: Escribimos nuestra dirección. Ejemplo: asistente@movistar.es
- Información del servidor: Tipo de cuenta: POP3 Servidor de Correo entrante: pop.movistar.es Servidor de Correo saliente (SMTP): mailhost.movistar.es
- Información de inicio de sesión: Nombre de usuario: nombre\_de\_tu\_cuenta\$movistar.es Ejemplo: asistente\$movistar.es (con el símbolo del dólar) Contraseña: tu contraseña (Marca la opción "recordar")

Utilizamos los siguientes servidores dependiendo del dominio de las cuentas (telefonica.net, infonegocio.com, dominio propio...):

- Servidor de correo entrante (POP3):
  - Telefonica net: pop3.telefonica.net
  - Movistar: *pop.movistar.es*
  - Infonegocio: pop3.infonegocio.com
  - Servidor de correo saliente (SMTP):
    - Telefonica net: *smtp.telefonica.net*
    - Movistar: mailhost.movistar.es

- Infonegocio: smtp.infonegocio.com

- Nombre de la cuenta:
  - Usuario de Telefonica net: usuario\$ telefonica.net
  - Usuario de Movistar: *usuario\$movistar.es*
  - Usuario con subdominio de Telefonica net: usuario\$misubdominio.c.telefonica.net

- Usuario de Infonegocio: *usuario\$infonegocio.com* 

- Usuario con subdominio de Infonegocio.com:

usuario\$misubdominio.c.infonegocio.com

- Usuario con Dominio propio: *usuario\$dominiopropio* 

- Usuario asociado a un colectivo: usuario\$dominio\_del\_colectivo

Si hay que añadir cuentas de Terra:

- Servidores de salida de correo (SMTP): *mailhost.terra.es*
- Servidores de entrada de correo: pop3.terra.es
- Configuración usuario:
  - ID: usuario.terra.es
  - Contraseña: tu contraseña

**IMPORTANTE:** Para garantizar la seguridad de tus mensajes es importante que en la configuración activemos las opciones de "Mi servidor de salida requiere autenticación" o la opción equivalente que exista en el programa.

| Configuración de correo electro<br>Estos valores son necesarios pa | ónico de Internet<br>ara que la cuenta de correo elect | rónico fundione.                                                                                                |
|--------------------------------------------------------------------|--------------------------------------------------------|----------------------------------------------------------------------------------------------------|
| Información sobre el usuario                                       |                                                        | Configuración de la cuenta de prueba                                                                            |
| Su nombre:                                                         | Asistente                                              | Después de relienar la información de esta pantalla, le<br>recomendamos que pruebe su quenta baciendo dic en el |
| Dirección de correo electrónico:                                   | asistente@movistar.es                                  | 1 botón. (Requiere conexión de red.)                                                                            |
| Información del servidor                                           |                                                        | Brohar configuración de la questa                                                                               |
| lipo de cuenta                                                     | POP3                                                   | Provar comparación de la cuenta                                                                                 |
| Servidor de correo entrante:                                       | pop.movistar.es                                        | Probar configuración de la cuenta haciendo clic en<br>el botón Siguiente                                        |
| Servidor de correo saliente (SMTP):                                | mailhost.movistar.es                                   | Entregar nuevos mensajes a:                                                                                     |
| Información de inicio de sesión                                    |                                                        | Nuevo archivo de datos de Outlook                                                                               |
| Nombre de usuario:                                                 | asistente\$movistar.es                                 | Archivo de datos de Outlook existente                                                                           |
| Contraseña:                                                        |                                                        | Examinar                                                                                                    |
| Record                                                             | ar contraseña                                          |                                                                                                    |
| Requerir inicio de sesión utilizando<br>contraseña segura (SPA)    | Autenticación de                                       | 4 Más configuraciones                                                                                           |

Después de pulsar "Más configuraciones", seleccionamos la pestaña "Servidor de salida" y marca "Mi servidor de salida (SMTP) requiere autenticación" (1) y pulsamos "Aceptar" (2).

| aneral Servidor de salid                        | a Conexión Avanzadas                             |
|-------------------------------------------------|--------------------------------------------------|
| Mi servidor de salida (S                        | IMTP) requiere autenticación                     |
| Utilizar la misma con<br>Iniciar sesión utiliza | ntiguración que mi servidor de correo de entrada |
| Nombre de usuario                               |                                                  |
| Contraseña:                                     |                                                  |
|                                                 | Recordar contraseña                              |
| Requerir Auten                                  | iticación de contraseña segura (SPA)             |
|                                                 |                                                  |
|                                                 |                                                  |

Para comprobar la correcta configuración de la cuenta, seleccionamos "Probar configuración de la cuenta...".

| Configuración de correo electr<br>Estos valores son necesarios p          | ónico de Internet<br>ara que la cuenta de | correo electró | nico funcione.                                                           |
|---------------------------------------------------------------------------|-------------------------------------------|----------------|--------------------------------------------------------------------------|
| Información sobre el usuario                                              |                                           |                | Configuración de la cuenta de prueba                                     |
| Su nombre:                                                                | Asistente                                 |                | Después de rellenar la información de esta pantalla, le                  |
| Dirección de correo electrónico:                                          | asistente@movistar                        | .es            | botón. (Requiere conexión de red.)                                       |
| Información del servidor                                                  |                                           |                |                                                                          |
| Tipo de cuenta                                                            | POP3                                      | -              | Probar configuración de la cuenta                                        |
| Servidor de correo entrante:                                              | pop.movistar.es                           |                | Probar configuración de la cuenta haciendo clic en<br>el botón Siguiente |
| Servidor de correo saliente (SMTP):                                       | mailhost.movistar.e                       | s              | Entregar nuevos mensajes a:                                              |
| Información de inicio de sesión                                           |                                           |                | Nuevo archivo de datos de Outlook                                        |
| Nombre de usuario:                                                        | asistente\$movistar.                      | es             | O Archivo de datos de Outlook existente                                  |
| Contraseña:                                                               |                                           |                | Examinar                                                                 |
| Record<br>Requerir inicio de sesión utilizando<br>contraseña segura (SPA) | lar contraseña<br>o Autenticación de      |                | Más configuraciones                                                      |

Si la configuración es correcta, veremos la imagen que se muestra en esta pantalla. "Pruebas completadas correctamente". Hacemos clic en "Cerrar".

| onfiguración de la cuenta de prueba                                                                                     |                          |        |
|----------------------------------------------------------------------------------------------------|--------------------------|--------|
| uebas completadas correctamente. Haga dic en Cerra                                                                      | Detener                  |        |
|                                                                                                    |                          | Cerrar |
| Tareas Errores                                                                                                    |                          |        |
| Tareas                                                                                                    | Estado                   |        |
| <ul> <li>Iniciar sesión en el servidor de correo entran</li> <li>Enviar mensaje de correo electrónico de pru</li> </ul> | Completado<br>Completado |        |

Si recibimos un error, deberemos revisar la configuración. Volveríamos a la página 7 y revisaremos los datos introducidos.

Pulsamos en "Siguiente" y veremos una imagen como la mostrada abajo. Pulsa "Finalizar".

| Agregar una nueva cuenta de co | orreo electrónico                                                                                                    | X |
|--------------------------------|----------------------------------------------------------------------------------------------------|---|
|                                | iFelicidades!<br>Ha escrito correctamente toda la información necesaria para configurar la cuenta.<br>Para cerrar el asistente, haga clic en Finalizar. |   |
|                                |                                                                                                    |   |
|                                |                                                                                                    |   |
|                                | < Atrás Finalizar                                                                                                    |   |

De esta forma ya tenemos configurada nuestra cuenta de correo. Pulsamos "Cerrar".

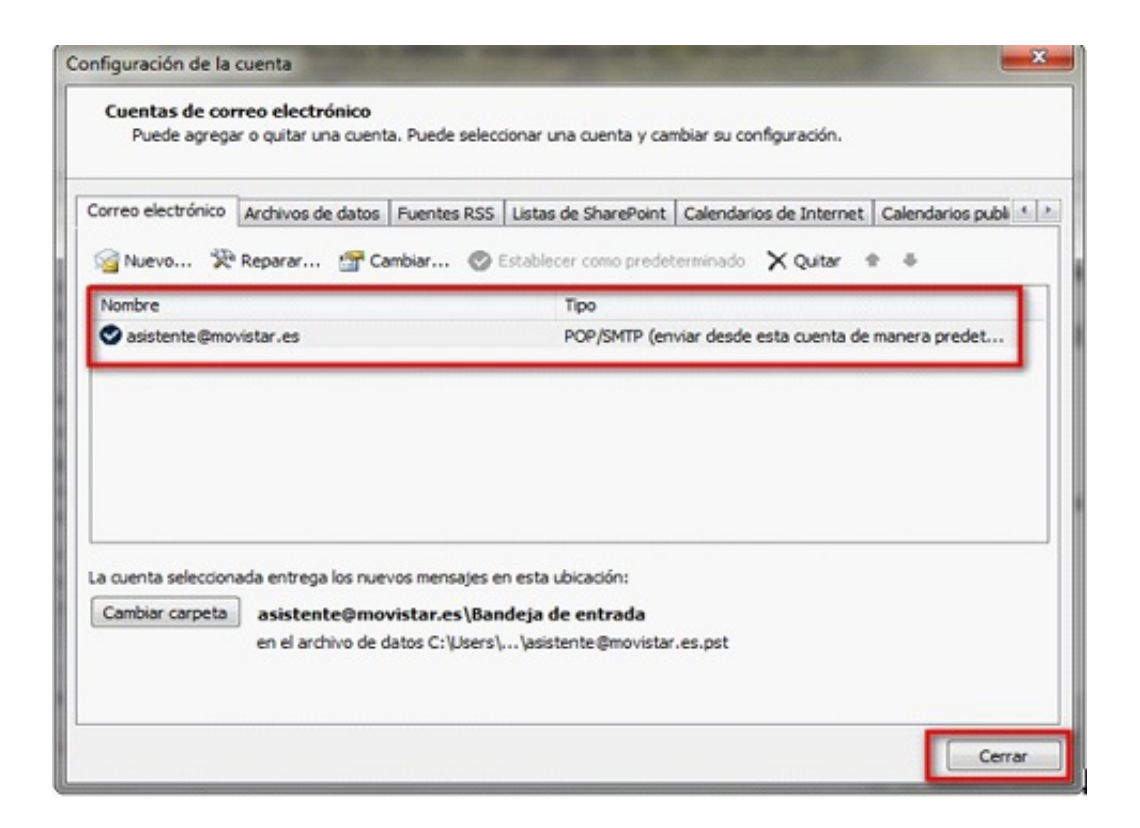

El primer mensaje que veremos en la "Bandeja de entrada" será el mensaje de prueba de configuración de Outlook.

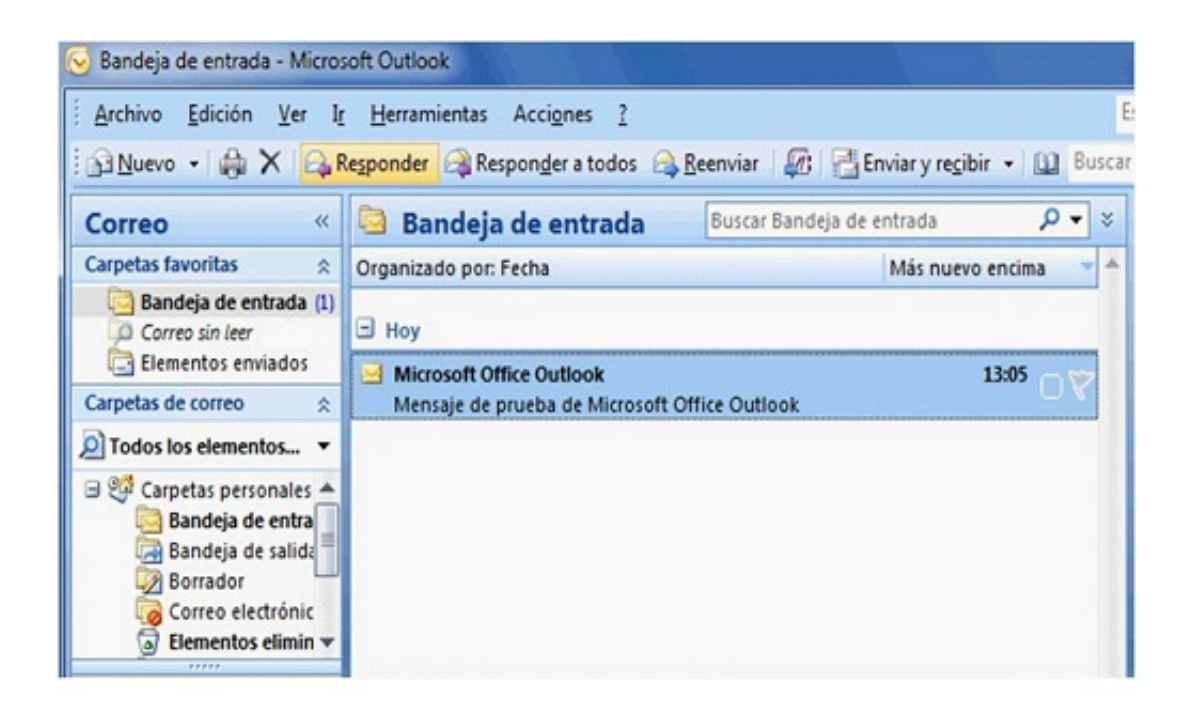

Recordamos que se debe hacer clic en "Enviar y recibir", para enviar o recibir correos con la nueva configuración creada.

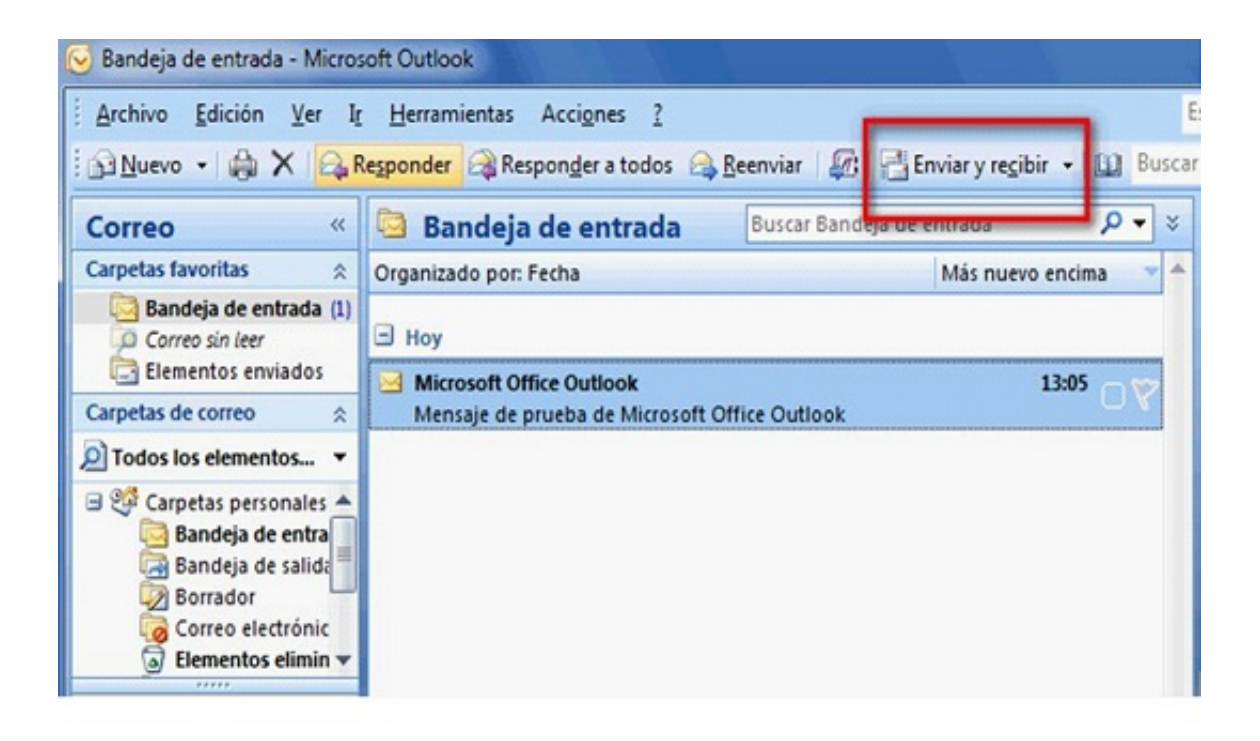

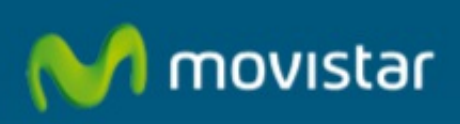

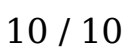